# 面向供應商的 ePro: 將有哪些改變

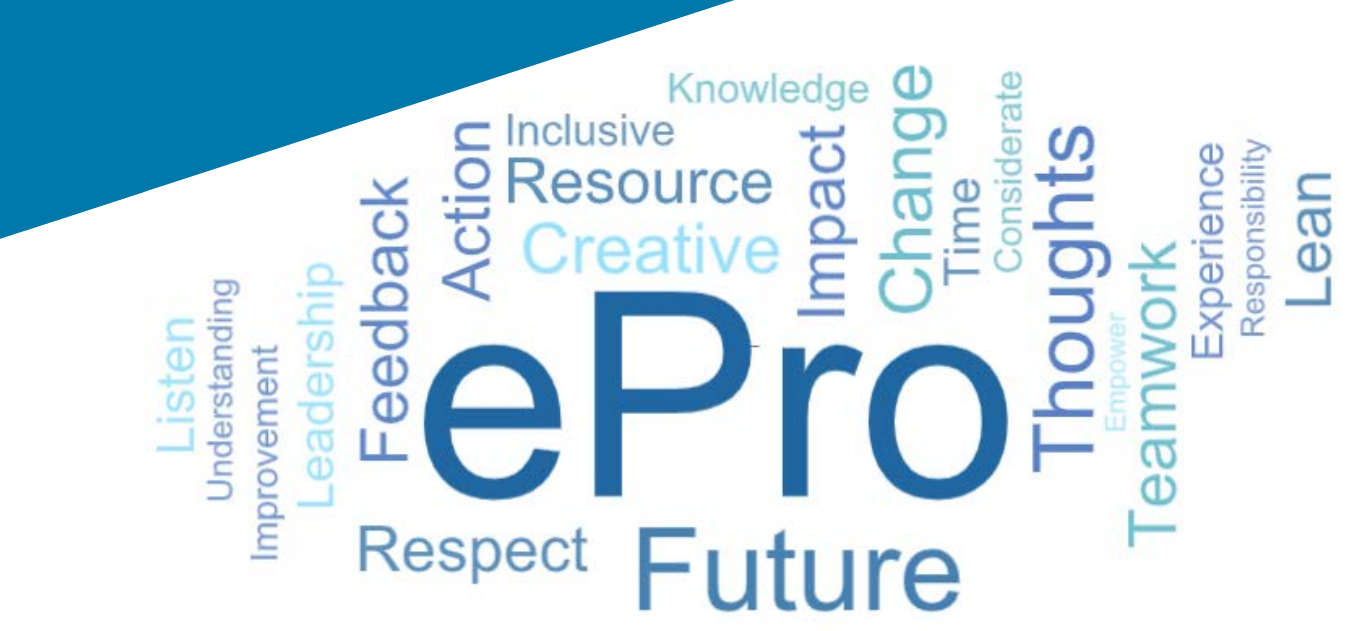

# 什麼是 ePro (Jaggaer)?

這是一個簡單易用的全球系統,用於管理供應商關係、採買間接商品或服務,及執 行核准

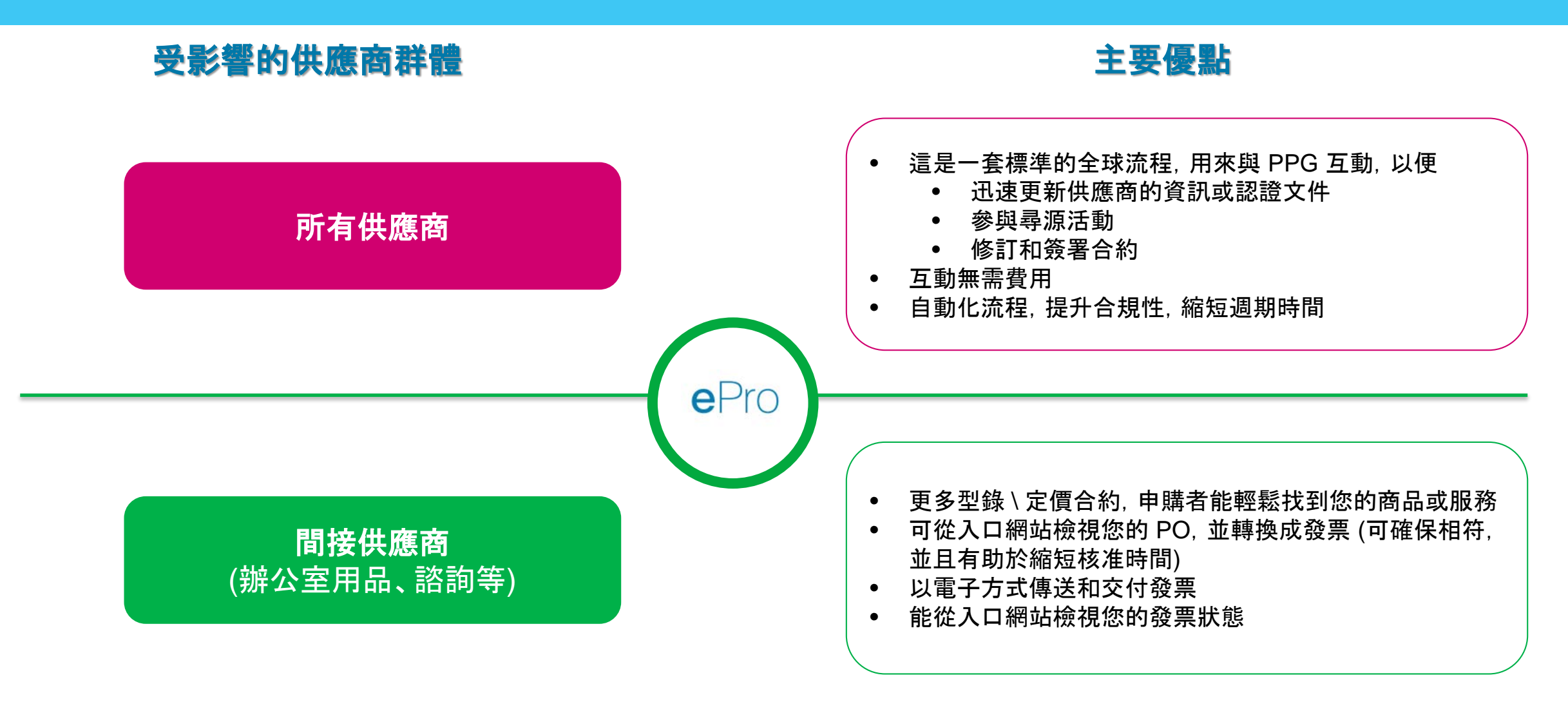

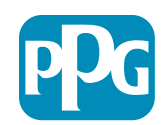

## ePro 專案的範圍包括哪些?

ePro 是單一平台, 能提升尋源到結算 (Source to Settle, S2S) 流程的效率。 這包括從 PPG 進行供應商商品或服務尋源, 直到以會計角度正式結算這些商品和服務款項為止的所有活動。

| 法和           | 尋源到結算 (Sou                                             | urce to Settle, S2S)                                           |
|--------------|--------------------------------------------------------|----------------------------------------------------------------|
| <b>河</b> 作王  | 尋源到合約 (Source-to-Contract, S2C) - <i>上</i><br><i>游</i> | 採購到付款 (Procure to Pay, P2P) - <i>下游</i>                        |
| 說明           | <b>尋源到合約</b> 包括上線供應商、舉辦尋源活動<br>以及協商和授予合約的所有相關活動。       | <b>採購到付款</b> 包括向供應商購買商品和服務的相<br>關活動,包括對這些商品和服務的採買、訂購、<br>核准和付款 |
|              |                                                        | 間接商品/服務                                                        |
| PPG 支出類<br>別 | 直接商品/服務 (原物料)<br>間接商品/服務<br>庫存 (轉售品項)<br>物流            | 直接商品/服務 (原物料)<br>庫存 (轉售品項)<br>MRO/轉售商品<br>物流                   |

e

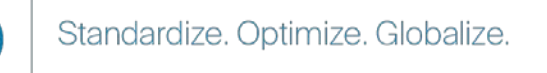

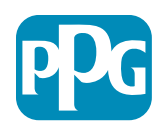

# 對供應商而言有哪些大幅改變?

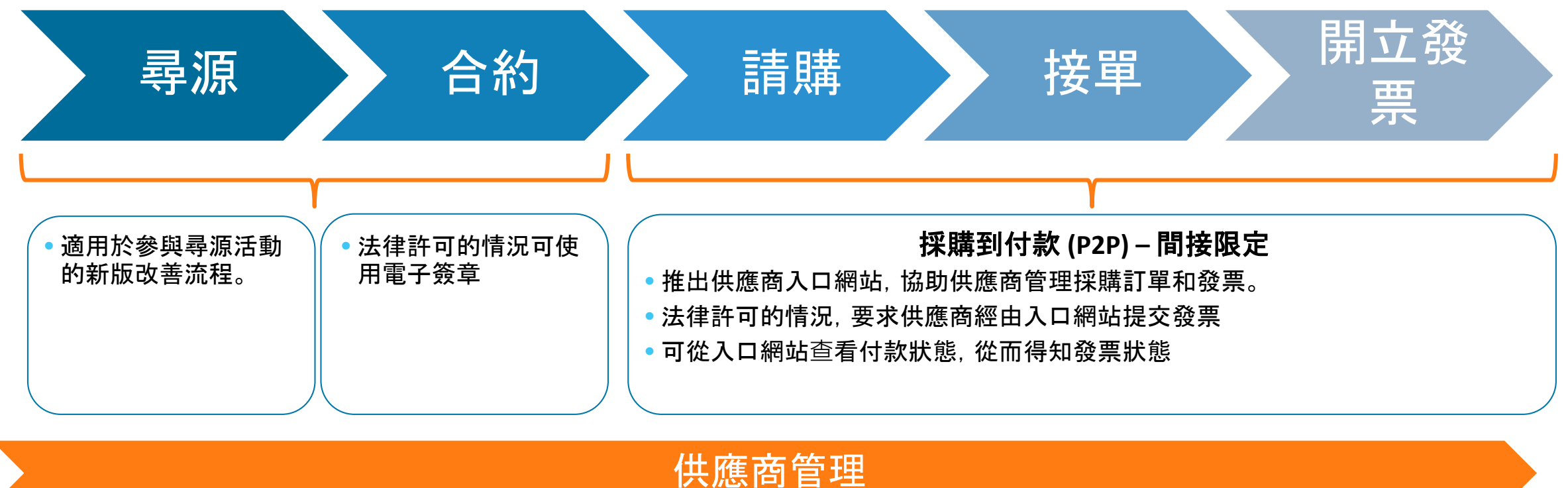

• 所有供應商活動將一律從 ePro 發起。因此,身為供 應商,您必須使用 ePro 來 更新您的供應商資訊

- 在 ePro 中建立供應商或
   更改資訊皆採用自動化工
   作流程,有助於縮短週期
   時間
- 您可上傳所需的表單、認 證和其他文件以加快流程。

• 供應商無需支付費用即可 使用 ePro

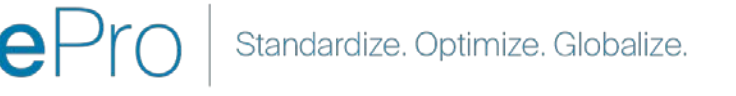

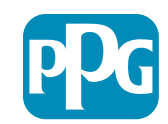

# 重要日期和訊息

| 時間            | 訊息                                                                                                    |
|---------------|----------------------------------------------------------------------------------------------------|
| 3月-5月         | 目標供應商每週將收到通訊, 直到註冊和上線活動完成為止。<br><b>預期事項有哪些?</b><br>• 跟進電子郵件, 其中包含相關資訊、指示及說明文件的連結<br>• 寄送自 <u>eProPPG@jaggaer.com</u> 的電子郵件, 帶有註冊連結 (此連結將在 72 小時後失效, 因此請迅速<br>採取行動)<br>• 您註冊之後會收到 <u>eProPPG@jaggaer.com</u> 另發的電子郵件, 以在 ePro 中驗證您的資訊 (上線)<br>• 請檢查所有必填欄位皆正確填入<br>• 若這些欄位未能正確填入, 可能會影響您經由 ePro 與 PPG 交易的能力 |
| 3月23日<br>4月6日 | 當您與之互動的地點上線後,您即可開始經由 ePro入口網站管理交易<br>• 3月23日 – 比利時、加拿大、捷克、丹麥、芬蘭、愛爾蘭、荷蘭、挪威、波蘭、斯洛伐克、瑞典、英國、美國<br>• 4月6日 – 奧地利、法國、德國、匈牙利、義大利、葡萄牙、西班牙、瑞士、土耳其                                                                                                    |

在我們準備上線期間,如需瞭解從 Ariba 轉換至 ePro 的相關資訊,請查看供應商資訊入口網站

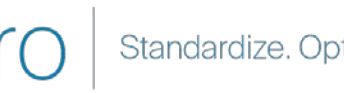

е

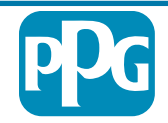

# 註冊時有哪些須知?

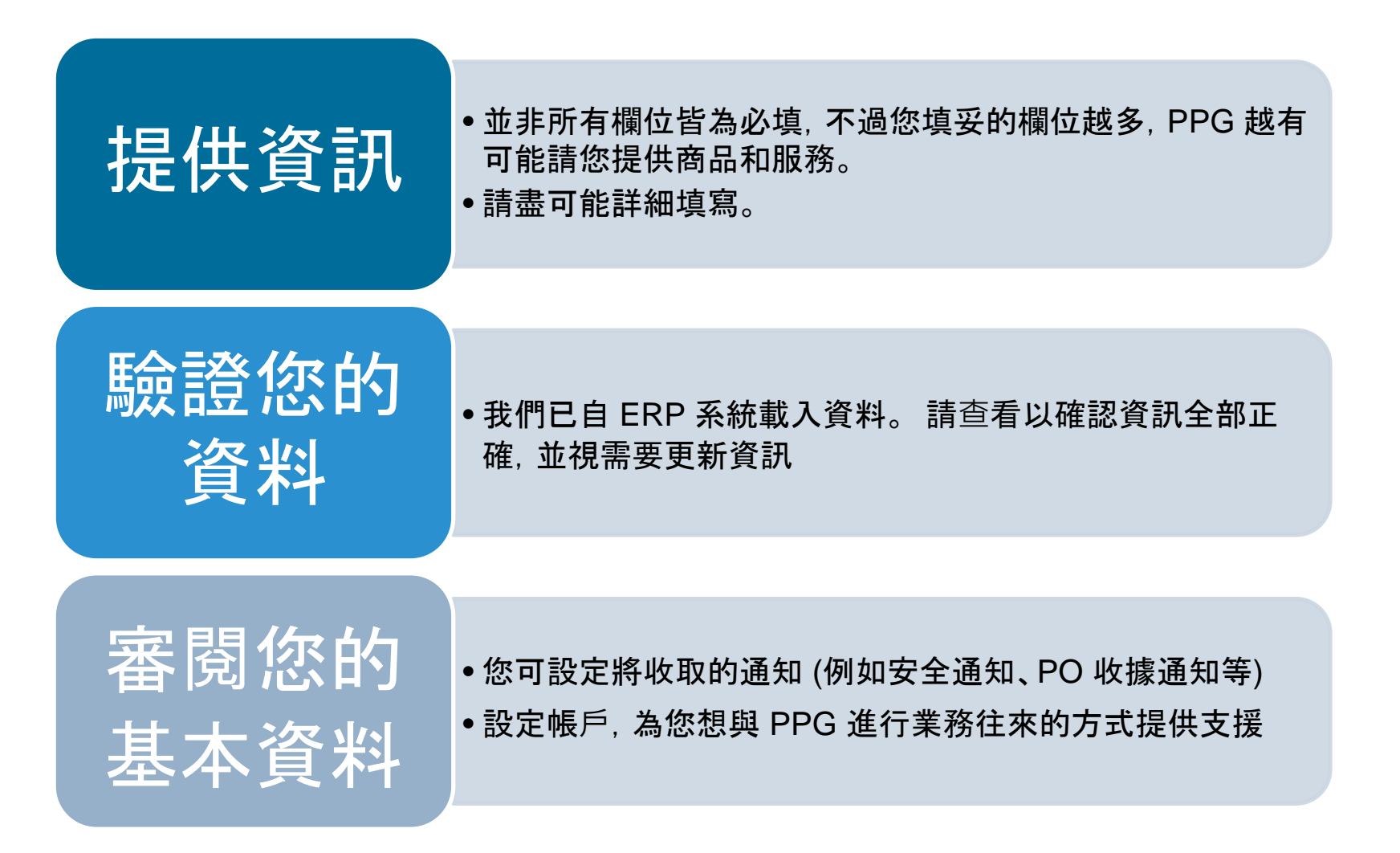

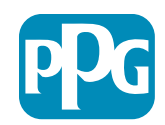

# 面向供應商的 ePro: 註冊與帳戶啟用

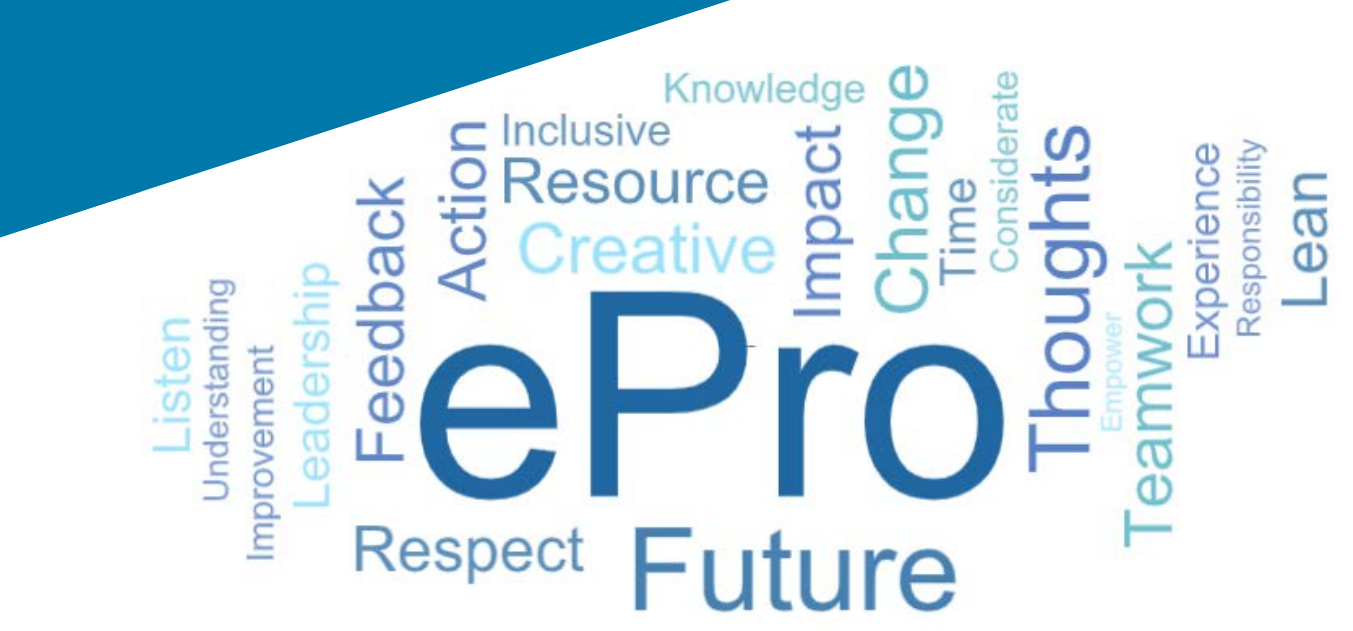

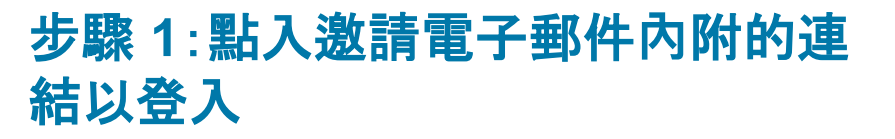

#### Registration on PPG Industries 2

NP noreply-prep@jaggaer.com To Mariya Petrova ← Reply ≪ Reply All → Forward … Thu 07/01/2021 08:07

Dear Webinar Consulting, Inc.,

 The Buyer Organization PPG Industries 2 has registered you to use https://eur04.safelinks.protection.outlook.com/?

 ur1=https%3A%2F%2Fppg2-prep.app.jaggaer.com%2F&data=04%7C01%7Cmariya.petrova%40xoomworks.com%

 7Ce2d0f56db180412da05b08d8b2d277fa%7C1c491264ed964c6f8c52274076680c2a%7C0%7C0%7C637455964337139257%

 7CUnknown%7CTWFpbG2sb3d8eyIWIjoiMC4wLjAwMDAiLCQijoiV2luMziliClBTil6lk1haWwILCIXVCl6Mn0%3D%

 7C10008amp;sdata=PpS6kTaV97Qu%2B5rS7roBqaU95UIXA9qfLrGEuKt6KU%3D&reserved=0

Your Username is: webinarconsulting Your Password is: 9740187664

- 輸入您的使用者名稱和密碼
- 按一下「Enter (進入)」按鈕

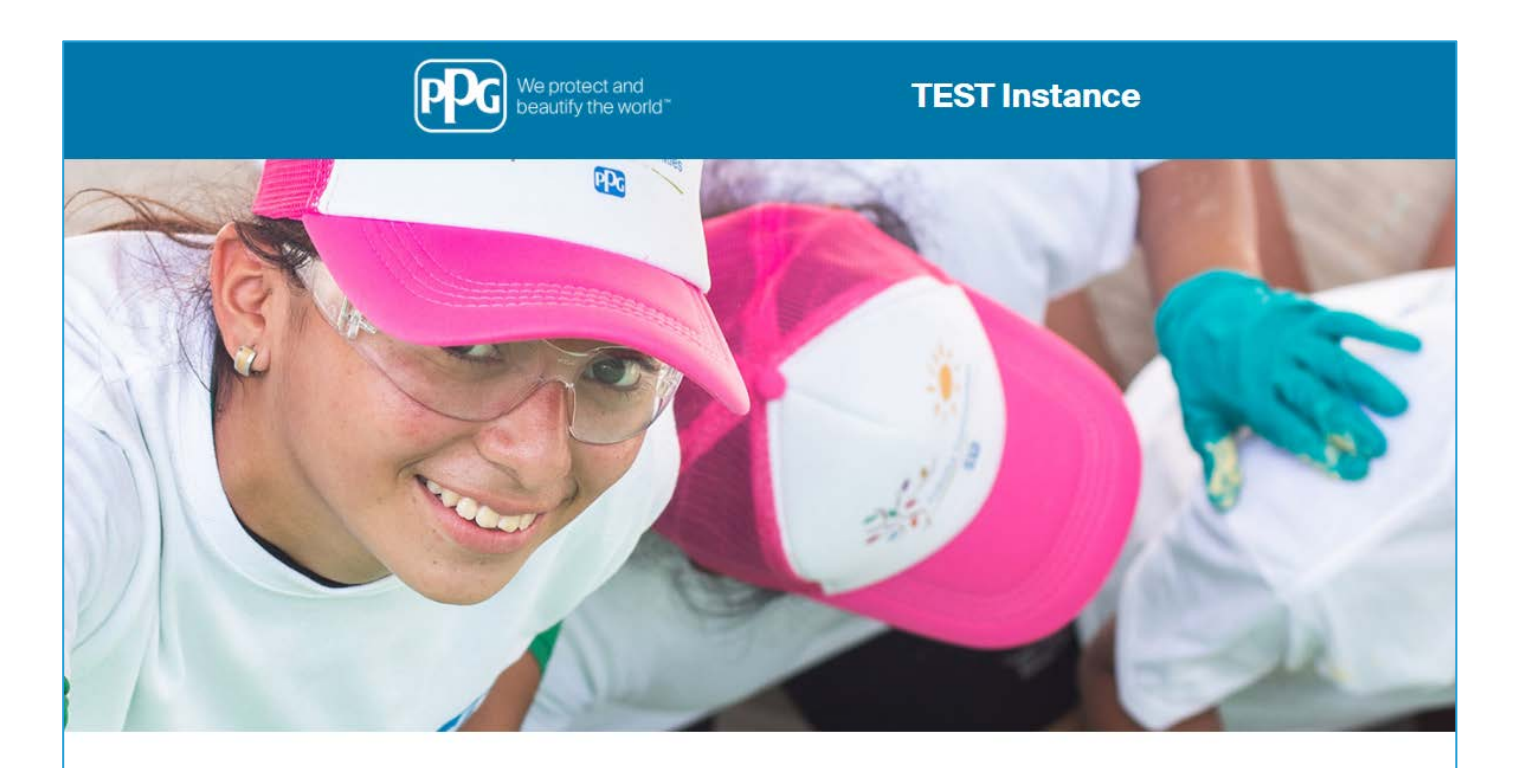

| OGIN                   |       | HELPDESK                                                      | SUPPLIER REGISTRATION                                                                                             |
|------------------------|-------|---------------------------------------------------------------|----------------------------------------------------------------------------------------------------|
| webinarconsulting      |       | Phone 844-217-0017<br>Email customersupport@bravosolution.com | Please fill-in the registration form and insert<br>the information related to your company and<br>its activities. |
|                        |       |                                                               | REGISTER                                                                                                    |
| CANNOT ACCESS MY ACCOU | NT    |                                                               |                                                                                                    |
| PPG SSO                | ENTER |                                                               |                                                                                                    |

ePro Standardize. Optimize. Globalize.

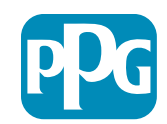

#### 步驟 2: 接受使用條款

- 選擇「l agree (我同意)」選項按鈕
- 按一下「Next (下一步)」按鈕

### 步驟 3:建立全球身分帳戶

 若您的電子郵件地址未曾在 Jaggaer 中留存, 請填寫 Global Identity Password (全球身分密碼) 欄位, 再按 一下「Create Global Identity Account (建立全球身 分帳戶)」按鈕

|                                                                                                    |                                       |                                                   | Adobe PDF                                                               |
|----------------------------------------------------------------------------------------------------|---------------------------------------|---------------------------------------------------|-------------------------------------------------------------------------|
|                                                                                                    |                                       | ePro Terms of Use                                 |                                                                         |
| This system is open to worldwid                                                                                                    | de access and therefore NO Export (   | Controlled Technical Data can be placed in the eP | Pro (Jaggaer) system environment for storage or communication purposes. |
| If you are unsure                                                                                                    | as to whether or not your data is exp | oort controlled, please contact your company's ex | xport control department for the classification determination.          |
|                                                                                                    | If you have any qu                    | estions about this message, please see your PPO   | G contact for clarification.                                            |
|                                                                                                    |                                       |                                                   |                                                                         |
|                                                                                                    | I do not arree                        |                                                   |                                                                         |
| U ragree                                                                                                    | i do not agree                        |                                                   |                                                                         |
| a second second s |                                       |                                                   |                                                                         |

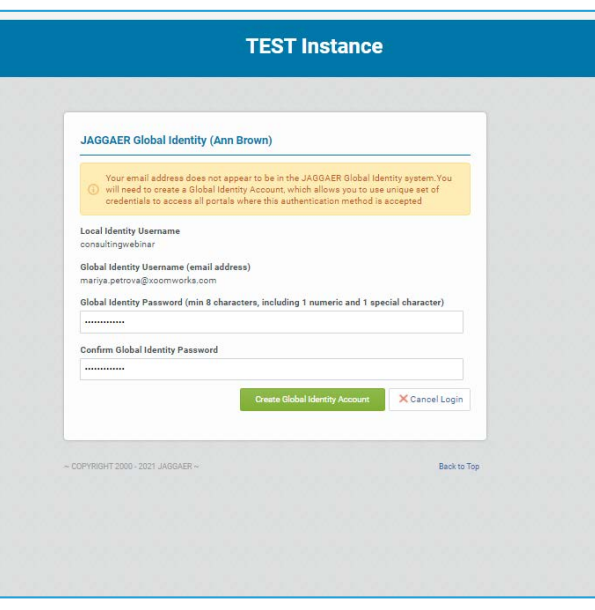

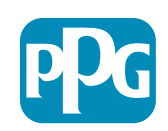

#### 步驟 4a:註冊資料

標示星號 (\*) 者為必填欄位:

- Legal Organization Name\*(法定組織名稱) 公司註冊證明上的組織名稱
- Tax ID Number\* (稅務 ID 號碼) 稅務識別號碼
   是 IRS 依照納稅法使用的九位數追蹤號碼
- Corporate Country\* (公司所在國家/地區) 供 應商總部所在國家/地區
- Corporate Address\* (公司地址) 供應商總部 地址
- Corporate City\* (公司所在城市) 供應商總部所 在城市
- Corporate State/Region\* (公司所在州/地區) 供應商總部所在州/地區
- Corporate Postal/Zip Code\* (公司郵遞區號) 供應商總部的郵遞區號
- Corporate Phone Number\* (公司電話號碼) 供 應商總部的電話號碼

| Registration Data                                                 |                          |                       |                           |                 |
|-------------------------------------------------------------------|--------------------------|-----------------------|---------------------------|-----------------|
| Registration Data                                                 | Basic Profile Forms      | My Category Selection | Registration Confirmation |                 |
|                                                                   |                          |                       |                           | Save & Continue |
| ganization Details                                                |                          |                       |                           |                 |
| Legal Organization Name                                           | Webinar Consulting, Inc. |                       |                           |                 |
| Tax ID Number<br>Please exclude any spaces or special characters. | A 99988899999            |                       |                           |                 |
| EU VAT Number<br>Please exclude any spaces or special characters. |                          |                       |                           |                 |
| Corporate Country                                                 | UNITED STATES            |                       |                           |                 |
| Corporate Address                                                 | 700 Brickyyard Dr Ithaca |                       |                           |                 |
| Corporate City                                                    | New York                 |                       |                           |                 |
| Corporate State/Region                                            | New York 🗸               |                       |                           |                 |
| Corporate Postal/Zip Code                                         | NY 14858                 |                       |                           |                 |
| Corporate Phone Number                                            | + 1 412 774 97680        |                       |                           |                 |
| Dun & Bradstreet                                                  |                          |                       |                           |                 |
| /eb site                                                          |                          |                       |                           |                 |
| ADM ID                                                            |                          |                       |                           |                 |

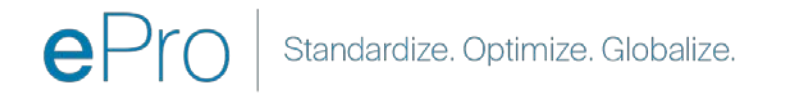

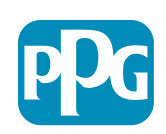

供應商的操作

### 步驟 4b:註冊資料

在 User Details (使用者詳細資料) 區, 填妥所有標示 紅色星號 (\*) 的必填欄位, 然後按一下頁面上方的 「Save & Continue (儲存並繼續)」按鈕

- First Name\* (名字) 供應商的名字
- Last Name\* (姓氏) 供應商的姓氏
- Username<sup>\*</sup> (使用者名稱) 唯一識別供應商的名 稱
- User Email Address (使用者電子郵件地址) 將使用預設值
- Preferred Language<sup>\*</sup> (偏好的語言) 供應商通 訊所用的語言
- Time Zone\* (時區) 供應商所在國家/地區的當 地時間

| ser Details                                                                                                    |                                                                 |
|----------------------------------------------------------------------------------------------------|-----------------------------------------------------------------|
| First Name                                                                                                    | Anna                                                            |
| Last Name                                                                                                    | Brown                                                           |
| • Username<br>(please do not forget your username)                                                                                                    | webinarconsulting                                               |
| <sup>c</sup> User Email Address<br>IMPORTANT: This email address will be used for access to the<br>site and for all communications. Please ensure you enter the<br>address correctly. Please use ',' (semicolon) to separate multiple<br>addresses. | anna.brown@gmail.com                                            |
| User Phone Number                                                                                                    |                                                                 |
| Preferred Language                                                                                                    | English (USA) 🗸                                                 |
| Time Zone                                                                                                    | (GMT - 5:00) Eastern Time (US & Canada), New York, Indianapolis |

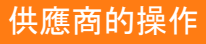

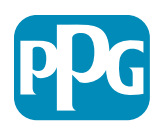

#### 步驟 5a:基本資料表單

填寫 Supplier Organization Profile (供應商組織基本資料)所有相關資訊,按一下「Save & Continue (儲存並繼 續)」按鈕:

標示星號 (\*) 者為必填欄位:

- Business Type\* (業務類型) 最合乎貴公司的選項 (Partnership (合夥公司)、Corporation (企業)、Sole Proprietor (獨資經營者))
- Supplier Regions\* (供應商地區) 供應商能提供商 • 品/服務的地區 (例: USCÀ (美國加拿大和歐洲)、EMEA (中東 和非洲地區))
- Supplier Activities\* (供應商活動) 貴公司是否參 • 與下列任何活動
  - 涉及放射性材料的活動 0
  - 化學武器或生物武器活動 0
  - 軍事活動 0
  - 以上皆非 0
- Supplier Code of Conduct Indicator\* (供應商行 為準則指標) - 閱讀並指出是否符合 PPG 的《全球 供應商行為準則》- 使用 Yes/No (是/否) 選項
- Supplier Sustainability (供應商永續發展) 閱讀並指出 • 是否符合 PPG 的《供應商永續發展政策》- 使用 Yes/No (是/否) 選項
- Supplier Data Privacy (供應商資料隱私權) 指出是否符 合資料隱私權法 - 使用 Yes/No (是/否) 選項

|                                                        |                                       |                                                   |                                                                                                    |                                                                                         |                                | _                                                                                                    | 一 1 供應 🖻                  | 別的採作     |
|--------------------------------------------------------|---------------------------------------|---------------------------------------------------|----------------------------------------------------------------------------------------------------|-----------------------------------------------------------------------------------------|--------------------------------|----------------------------------------------------------------------------------------------------|---------------------------|----------|
| <ul> <li>Basic Profile For<br/>Registration</li> </ul> | rm: Supplier Onboarding               | Questionnaire                                     |                                                                                                    |                                                                                         |                                |                                                                                                    |                           |          |
| Registration Date                                      |                                       | Basic Profile Forms                               | My Category Selector                                                                                                    | Registration Confirmation                                                               |                                |                                                                                                    |                           |          |
| Supplier Organization Pr                               | ofile                                 |                                                   |                                                                                                    |                                                                                         | See E Continue X Carto         | 4                                                                                                    |                           |          |
| abel                                                   | Description                           |                                                   |                                                                                                    | Response                                                                                |                                | -                                                                                                    |                           |          |
| loing Businetis As (DBA)                               | Doing Business As (DBA)               |                                                   |                                                                                                    |                                                                                         |                                |                                                                                                    |                           |          |
|                                                        |                                       |                                                   |                                                                                                    | Charactere available 2008                                                               |                                |                                                                                                    |                           |          |
| Illier Narres                                          | Does your organization go by any a    | dátional names or allases?                        |                                                                                                    | Characteris available 2008                                                              |                                |                                                                                                    |                           |          |
| шитеся Туре                                            | Please pick the option that best      | describes your company.                           |                                                                                                    | Corporation                                                                             | •                              |                                                                                                    |                           |          |
| lusiness Type Other                                    | if Other selected, please specify yo  | ur business type.                                 |                                                                                                    | Chargetters available 2008                                                              |                                |                                                                                                    |                           |          |
| lusioess Dwner                                         | If Private, please list the owner(s). |                                                   |                                                                                                    | Constitute management                                                                   |                                |                                                                                                    |                           |          |
|                                                        | Annual Sales                          | Please indicate your total annual sales for the t | last completed year.                                                                                                    |                                                                                         |                                | 3                                                                                                    |                           |          |
| lumber of Employees                                    | Supplier Activities                   | Is your company involved in any of the follow     | ving activities?                                                                                                    |                                                                                         |                                | Activities that involve radioactive materials<br>Chemical or biological weapons activities<br>Military activities<br>None of the Above                                                                                                    |                           |          |
| war Established                                        | Company Type                          | Please check all that apply                       |                                                                                                    |                                                                                         |                                | Distributor<br>Manufacturer<br>Foller<br>Bergistics Provider<br>Bergisto Provider<br>Differ                                                                                                    |                           |          |
| upplier Regions                                        | Company Type Other                    | If Other selected, please specify,                |                                                                                                    |                                                                                         |                                | Characters and Bibly 2008                                                                                                    |                           |          |
|                                                        | Union Employues                       | Are any of your employees represented by a Un     | sion?                                                                                                    |                                                                                         |                                | •                                                                                                    |                           |          |
|                                                        | Union Expiration Date                 | Please indicate the closest expiration date for a | any Union contract.                                                                                                    |                                                                                         |                                | A#41020999                                                                                                    |                           |          |
|                                                        | Disator Paris                         | Prease indicate all that apply for which you hav  | ve established plans in case of disaster.                                                                                          |                                                                                         |                                | Distensitive manufacturing location(s)<br>Outensitive methodopates for transportation<br>(Backut do computer system)<br>Disormanication gain<br>Disormanication gain<br>Disormanication for the 27 suppliers<br>Distribution of the 27 suppliers<br>Distribution of the 20 suppliers<br>Distribution of the 20 suppliers<br>Distribution of the 20 suppliers | ξ.                        |          |
|                                                        | Disaster Plans Other                  | Policies & Compliance                             |                                                                                                    |                                                                                         |                                |                                                                                                    |                           |          |
|                                                        | Currencies                            | Label                                             | Description                                                                                                    |                                                                                         |                                |                                                                                                    |                           | Response |
|                                                        |                                       | Supplier Code of Conduct<br>Indicator             | All Suppliers - Please carefully read and indicate compliance v                                                                    | with PPG's Global Supplier Code of Conduct (htt                                         | p://corporate.ppg.com/Purch    | asing/PPG-Supplier-Network/Suppli                                                                                                    | er-Code-of-Conduct.aspx). | •        |
|                                                        |                                       | Supplier Sustainability                           | All Suppliers - Please carefully read and indicate compliance v                                                                    | with PPG's Supplier Sustainability Policy (http://                                      | corporate.ppg.com/Purchasin    | g/Supplier-Sustainability.aspx).                                                                                                    |                           | ~        |
|                                                        |                                       | Supplier Data Privacy                             | All Suppliers - Please indicate compliance with data privacy la      (http://corporate.ppg.com/Purchasing/Supplier-Data-Privacy/GE | aws as they pertain to any (potential) relationshi<br>DPR.aspx).                        | p you may have with PPG, par   | ticularly regarding data sharing                                                                                                    |                           | ~        |
|                                                        |                                       | Conflict Minerals                                 | Raw Material Suppliers - Please carefully read and indicate comp                                                                   | pliance with PPG's Conflict Minerals Policy (http                                       | ://sustainability.ppg.com/bus  | iness/conflict-minerals.aspx).                                                                                                    |                           | ×        |
|                                                        |                                       | RM Introduction Process                           | Raw Material Suppliers - Please carefully read and indicate comp                                                                   | pliance with PPG's Raw Material Introduction Pr                                         | ocess (http://corporate.ppg.co | om/Purchasing/Raw-Material-Introc                                                                                                    | luction-Process.aspx).    | v        |
|                                                        |                                       | Automotive Quality Indicator                      | Automotive Suppliers (if unsure, please answer) - Please careful<br>(http://corporate.ppg.com/Purchasing/PPG-Supplier-Network/P    | lly read and indicate compliance with PPG's Auto<br>PG-Auto-OEM-Supplier-Quality.aspx). | omotive Coatings Supplier Qu   | ality Requirements                                                                                                    |                           | •        |
|                                                        |                                       | Nondiscrimination & Affirmative Action            | U.S. Suppliers - Please indicate commitment to and compliance<br>Suppliers-Vendors-Subcontractors.aspx).                           | with nondiscrimination and affirmative action re                                        | equirements (http://corporate. | ppg.com/Purchasing/PPG-Supplier                                                                                                    | Network/Notice-to-        | ¥        |
|                                                        |                                       | CA Transparency in Supply<br>Chains Indicator     | California Suppliers - Please indicate compliance with the California                                                              | mia Transparency in Supply Chains Act of 2010                                           | (http://corporate.ppg.com/Pc   | irchasing/Supplier-Sustainability.as                                                                                                    | px).                      | •        |
|                                                        |                                       |                                                   |                                                                                                    |                                                                                         |                                |                                                                                                    |                           |          |

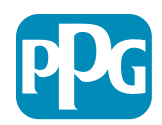

#### 步驟 5b:基本資料表單

• 填妥 Certifications (認證) 的所有相關資訊, 新增 Certificate Attachments (認證附件), 按一下「Save & Continue (儲存並繼續)」按鈕

| Basic Profile Form:<br>Registration | Certificates                                            |                                           |                                                                                                    |                                                                                                    |                                        |   |
|-------------------------------------|---------------------------------------------------------|-------------------------------------------|----------------------------------------------------------------------------------------------------|----------------------------------------------------------------------------------------------------|----------------------------------------|---|
| Redistration Data                   | Basic F                                                 | rofile Forma                              | My Category Selection                                                                                      | Registration Confirmation                                                                                                    |                                        |   |
|                                     |                                                         |                                           |                                                                                                    |                                                                                                    | Save & Continue X Cancel               |   |
| ertifications                       |                                                         |                                           |                                                                                                    |                                                                                                    |                                        |   |
| bel                                 | Description                                             |                                           |                                                                                                    | Response                                                                                                    |                                        |   |
| ment Certifications                 | Please check all certifications that apply. Note that a | a current, valid certificate is required. |                                                                                                    | Classing Industry Management Standard<br>263 0401 (usuality) metal<br>263 04001 (social hepsonicality)<br>263 02 2001 (social hepsonicality)<br>263 02 2001 (2002 (Information Security)<br>264 TF 15484<br>Chipting Trade and Trade Promoting<br>Chipting Trade and Trade Promoting<br>Chipting Trade And Trade Promoting<br>Chipting Trade And Trade Promoting<br>Chipting Trade And |                                        |   |
| rtificate Attachments               |                                                         |                                           |                                                                                                    |                                                                                                    |                                        |   |
| 201                                 | Description                                             | Free Trade Certificate                    | Please upload a valid copy of your Free Trade certificate.                                                 |                                                                                                    | + Click to attach file<br>Expiring on  | 4 |
| surance Certificate                 | Please upload a valid copy of your Certificate of Insu  |                                           |                                                                                                    |                                                                                                    | MM&/dtd/9999                           |   |
|                                     |                                                         | IATF 16949 Certificate                    | Please upload a valid copy of your LATF 16949 certificate                                                  |                                                                                                    | + Click to attach file                 | * |
| PAT Certificate                     | Please upload a valid copy of your C-TPAT certification |                                           |                                                                                                    |                                                                                                    | AMOND/9999                             |   |
|                                     |                                                         |                                           |                                                                                                    |                                                                                                    | + Click to attach file                 | 4 |
|                                     |                                                         | ISO 9001 Certificate                      | Please upload a valid copy of your ISO 9001 certificate.                                                   |                                                                                                    | Expiring on<br>MMASSE(9)999            |   |
|                                     |                                                         |                                           |                                                                                                    |                                                                                                    | + Click to attach file                 |   |
|                                     |                                                         | ISO 14001 Certificate                     | Please upload a valid copy of your ISO 14001 certificate.                                                  |                                                                                                    | Expring on                             |   |
|                                     |                                                         |                                           |                                                                                                    |                                                                                                    |                                        |   |
|                                     |                                                         | 150 26000 Certificate                     | Please upload a valid copy of your ISO 26000 certificate.                                                  |                                                                                                    | + Click to attach file<br>Expiring on: | * |
|                                     |                                                         |                                           |                                                                                                    |                                                                                                    | AMM/1805999                            |   |
|                                     |                                                         | 150 27001/27002 Certificate               | Please upload a valid copy of your ISO 27001/27002 certificate.                                            |                                                                                                    | + Click to attach file                 | 2 |
|                                     |                                                         |                                           |                                                                                                    |                                                                                                    | MALOD/7777                             |   |
|                                     |                                                         | IATF 16949 Requirements                   | . Do you meet all IATF 16949 requirements even if not certified?                                           |                                                                                                    | -                                      |   |
|                                     |                                                         | MAGMSR Requirements                       | Do you meet the Minimum Automotive Quality Management System (MAGMSR) requirem                             | ents if not currently IATF 16949 certified?                                                                                                    | •                                      |   |
|                                     |                                                         | Other Certifications                      | Please list other certifications as applicable - except Diverse Supplier, which is covered eli             | sewhere                                                                                                    | Characters available 1920              |   |
|                                     |                                                         | Other Carll Carlas                        | Research entropy and the second school and the state (and other Research and the second school and the     |                                                                                                    | A Chine in which the                   |   |
|                                     |                                                         | Print Pression                            | <ul> <li>many sprome and other approache on incases (excluding only at Supplier). For matiple i</li> </ul> | augranauro' Possos (a. Pairea direarra).                                                                                                    | de mana en antech coa                  | 1 |

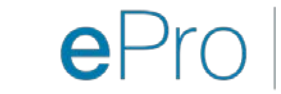

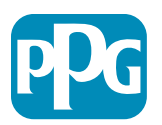

#### 步驟 6 選擇我的類別

#### • 選擇相關類別\*再按一下「Confirm (確認)」按鈕

| Categories<br>Registration          |                     |                       |                           |
|-------------------------------------|---------------------|-----------------------|---------------------------|
| Registration Data                   | Basic Profile Forms | My Category Selection | Registration Confirmation |
|                                     |                     |                       | Confirm X Cancel          |
| Search or Navigate the Tree         |                     |                       |                           |
| Enter filter (type to start search) |                     |                       |                           |
| Selected Items: 1     Bernove All   |                     |                       |                           |
|                                     |                     |                       | ‡ Expand All              |
| Categories                          |                     |                       |                           |
| ▶ 📇 D - Direct                      |                     |                       |                           |
| * 👼 I - Indirect                    |                     |                       |                           |
| ▶ 📇 E - Operations Equipment        |                     |                       |                           |
| ► 📇 L - Logistics                   |                     |                       |                           |
| N - Non-Sourceable                  |                     |                       |                           |
| O - Operation Services              |                     |                       |                           |
| P - Products and Supplies           |                     |                       |                           |
| ▶ 📇 PG - Goods For Resale           |                     |                       |                           |
| → Pi - IT and Telecoms              |                     |                       |                           |
| * 👼 058 - IT Products               |                     |                       |                           |
| 👻 📠 05810 - Generic IT Hardware     |                     |                       |                           |
| 🜌 💡 05810100 - Data Center Hardware |                     |                       |                           |
| 05810110 - Desktop Hardware         |                     |                       |                           |

#### \*必須選擇商品代碼 – 包括所有適用於供應商的直接/間接類別

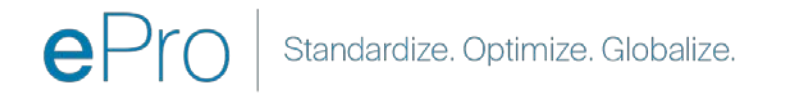

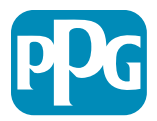

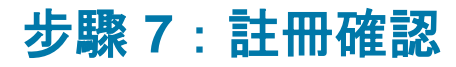

• 一旦確認 Categories (類別), 系統就會將您導向 Registration Confirmation (註冊確認) 頁面

| <b>PPG</b> We protect and beautify the world"                     |                                                                                        |                       |                           |
|-------------------------------------------------------------------|----------------------------------------------------------------------------------------|-----------------------|---------------------------|
| Registration Confirma                                             | ation                                                                                  |                       |                           |
| Registration Data                                                 | Basic Profile Forms                                                                    | My Category Selection | Registration Confirmation |
|                                                                   |                                                                                        |                       | × Close Window            |
|                                                                   |                                                                                        |                       | ✿ Main Page               |
| The Registration Process is com<br>Login with your Username and P | plete. Your account has been activated and an email<br>assword to access the platform. | sent to confirm this. |                           |
|                                                                   |                                                                                        |                       |                           |
| ~ COPYRIGHT 2000 - 2021 JAGGAER ~                                 |                                                                                        |                       | Back to Top               |

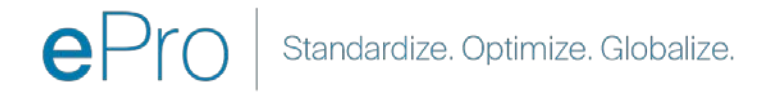

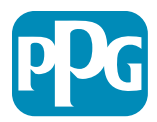

#### 步驟 8: 電子郵件確認 - 帳戶啟用

• 您會收到電子郵件,確認啟用您的帳戶

| Supplier Account Activation on PPG Industries                                                                                     |       |          |                |               |          |
|----------------------------------------------------------------------------------------------------|-------|----------|----------------|---------------|----------|
| eProPPG@jaggaer.com                                                                                                    | 5     | Reply    | K Reply All    | → Forward     | •••      |
| To O Mariya Petrova                                                                                                    |       |          |                | Wed 20/01/202 | 21 20:13 |
| We removed extra line breaks from this message.                                                                                   |       |          |                |               |          |
|                                                                                                    |       |          |                |               |          |
| Dear Supplier,                                                                                                    |       |          |                |               |          |
| Your account has been activated on PPG Industries                                                                                 |       |          |                |               |          |
| You can now use your Username and Password to access all the available areas of the platform.                                     |       |          |                |               |          |
| As a reminder the Username you selected is: mariya.petrova@xoomworks.com The site address is: https://eur04.safelinks.protection. | outlo | ok.com/  | url=https%3A%? | 2F%2Fppg-     |          |
| prep.app.jaggaer.com%2F&data=04%7C01%7Cmariya.petrova%40xoomworks.com%7C84981ffabaef481cb03a08d8bd6f021a%7C                       | C1c49 | 91264ed9 | 64c6f8c5227407 | /d680c2a%7C0% | 57C0%    |
| 7C637467631785699290%7CUnknown%7CTWFpbGZsb3d8eyJWIjoiMC4wLjAwMDAiLCJQIjoiV2luMzliLCJBTil6lk1haWwiLCJXVCI6Mn0%                     | 63D%  |          |                |               |          |
| 7C1000&sdata=vTMXMksspmdJUTH9BN6gSuF33h6yUpNKgWmfBE7x28A%3D&reserved=0                                                            |       |          |                |               |          |
| Note: Your platform access credentials can be accessed via the Username or Password recovery area on the login page.              |       |          |                |               |          |
|                                                                                                    |       |          |                |               |          |

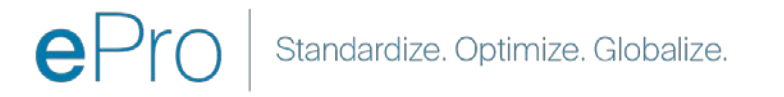

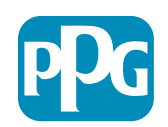

### 步驟 9: 展開上線流程

相關工作團隊會進行內部作業,之後您會收到 第二封電子郵件,請您完成上線流程。

- 從您的電子郵件,按一下「Register Now (立即註 冊)」按鈕
- 在「Welcome to Supplier Registration (歡迎進 行供應商註冊)」頁面,按一下「Continue with Registration (繼續註冊)」,依照指示進行
- 填妥「Company Overview (公司概述)」的必填 欄位:
  - Legal Structure\* (法定架構) 企業所有權架構 或企業型態,選項包括 LLC、合夥公司、獨 資經營者、企業等
- 按一下「Next (下一步)」按鈕
- 填妥「Business Details (企業詳細資料)」
- 按一下「Next (下一步)」按鈕

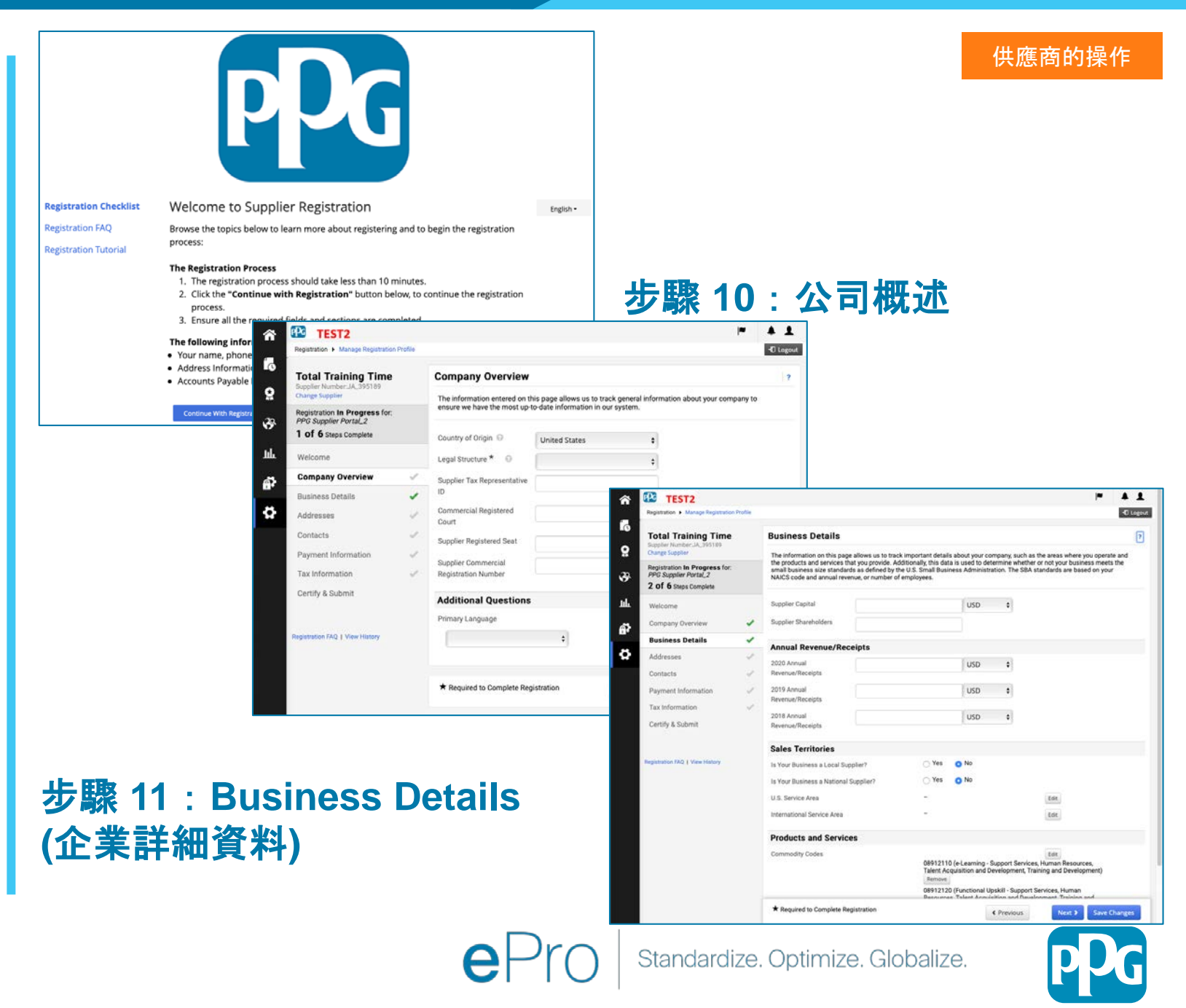

#### 步驟 11:地址

- 按一下「Add Addresses (新增地址)」按鈕
- ▶ 填妥必要的「Address Details (地址詳細資訊)」
  - What would you like to label this address?\* (您 想如何標示此地址?)- 地址名稱:例: Headquarters (總部)、Houston Office (休士頓辦事 處)
  - Which of the following business activities take place at this address? (select all that apply)\* (下列哪些業務活動會在此地址進行? (選擇所有適 用項)) - 選項: Takes Orders (接訂單)、Receives Payment (收款) 等
  - How would you like to receive purchase orders for this fulfillment address?\* (您想如何為這個履 約地址收取採購訂單) - 例:電子郵件
  - Country\* (國家/地區) 地址所在的國家/地區
  - Address Line 1\* (地址行 1) 街路名稱/號碼
  - City/Town\* (市/鎮) 地址的市/鎮
  - Contact Label\* (聯絡標籤) 主要聯絡人標籤
  - First Name\* (名字) 主要聯絡人的名字
  - Last Name\* (姓氏) 主要聯絡人的姓氏
  - Email\* (電子郵件) 主要聯絡人的電子郵件地址
  - Phone\* (電話) 主要聯絡人的電話
- 按一下「Save Changes (儲存變更)」按鈕
- 按一下「Next (下一步)」按鈕

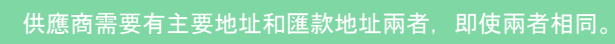

|                                                                                                    | ‡噟商                  | 供産                                                                                    |                                               |                        | C Legout                      |                                |                                                                                  |                            |                                          | Profile | TEST2                                                                          |
|----------------------------------------------------------------------------------------------------|----------------------|---------------------------------------------------------------------------------------|-----------------------------------------------|------------------------|-------------------------------|--------------------------------|----------------------------------------------------------------------------------|----------------------------|------------------------------------------|---------|--------------------------------------------------------------------------------|
| Stanuar   Stanuar                                                                                                    |                      |                                                                                       |                                               |                        | ()<br>lion and                | ess to help us route informati | which your organization does busines                                             | r mailing addresses from w | Addresses<br>Please enter any physical o |         | Total Training Time                                                            |
| Name   Descendance   Descendance <tr< td=""><td></td><td></td><td></td><td></td><td></td><td></td><td>are insted below.</td><td>ny required address types</td><td>Required Information</td><td></td><td>legistration In Progress for:<br/>PG Supplier Portal_2<br/>2 of 6 Steps Complete</td></tr<>                                                                                                    |                      |                                                                                       |                                               |                        |                               |                                | are insted below.                                                                | ny required address types  | Required Information                     |         | legistration In Progress for:<br>PG Supplier Portal_2<br>2 of 6 Steps Complete |
| stange dange dange                                                                                                    |                      |                                                                                       |                                               |                        |                               |                                | te registration:                                                                 | pes are required to comple | The following address ty<br>Remittance   |         | Nelcome                                                                        |
| Names   Version   Version <t< td=""><td></td><td></td><td></td><td></td><td>-</td><td></td><td></td><td></td><td></td><td>-</td><td>Company Overview</td></t<>                                                                                                    |                      |                                                                                       |                                               |                        | -                             |                                |                                                                                  |                            |                                          | -       | Company Overview                                                               |
| Add add class   The state of the state of the state of                                                                                                    |                      |                                                                                       |                                               |                        |                               |                                | Address                                                                          | Address Types              | Address Label                            | 1       | Business Details                                                               |
|                                                                                                    |                      |                                                                                       |                                               |                        | Edt 💌                         | vania, 12345                   | <ul> <li>1234 Training Dr<br/>Trainburgh, Pennsylva<br/>United States</li> </ul> | Fulfillment (Primary       | 🔥 1234 Training Dr                       | 1       | Addresses<br>Contacts                                                          |
| a defendered<br>were kel baland<br>were kel baland<br>were kel |                      |                                                                                       |                                               | ×                      |                               | 5                              | Add Address                                                                      |                            |                                          | 4       | ayment Information                                                             |
| erely a band<br>and a bit i f y nuture<br>and a bit i f y nuture<br>a bit i f y nuture<br>a bi                                    |                      |                                                                                       |                                               |                        |                               | ·                              |                                                                                  |                            | Add Address                              | 4       | ax Information                                                                 |
| And a dial diagonality is a label of a backgrounder, it counter is a label of a following backwards with the information of the following backwards with the information of the following backwards with the following backwards with the information of the following backwards with the information of the following back                                                                                                    |                      |                                                                                       |                                               | ?                      |                               | (Step 1 of 3)                  | Basic Information (                                                              |                            |                                          |         | ertify & Submit                                                                |
| Duringlie Headquarter, Houtino Olffer   Winkin of the following buainess activities state   Tables Oders: (utilitance)   Deverse flywration     * nequred to Complete Registration     Address Elealis (Step 2 of 9)     Primary Contact For This Address (Step 3 of 9)   You can also update and add Contacts later from the Contacts page   Outry *   Address Line 2   Address Line 3   City/Town *   State/Province   Potone   International phone   International phon                                                                                                    |                      | ]                                                                                     | ×                                             |                        | Add Address                   | el this address? *             | What would you like to label                                                     |                            |                                          |         | istration FAQ 1 View History                                                   |
| Which of the following business activities its <ul> <li>Alers Cher, (infellinger)</li> <li>Other (infersion)</li> <li>Other (infersion)</li> <li>Other (infersion)</li> </ul> <ul> <li>* Required to Complete Registration</li> </ul> <ul> <li>* Required to Complete Registration</li> </ul> <ul> <li>* Required to Complete Registration</li> </ul> <ul> <li>* Required to Complete Registration</li> </ul> <ul> <li>* Required to Complete Registration</li> </ul> <ul> <li>* Required to Complete Registration</li> </ul> <td></td> <td></td> <td>?</td> <td>2 of 3)</td> <td>Address Details (St</td> <td>Houston Office</td> <td>Example: Headquarters, H</td> <td></td> <td></td> <td></td> <td></td>                                                                                                    |                      |                                                                                       | ?                                             | 2 of 3)                | Address Details (St           | Houston Office                 | Example: Headquarters, H                                                         |                            |                                          |         |                                                                                |
| Breakers Pryniter (privilized)     bits fulfilment address?*     Address County*      Address Line 1*      Address Line 2      Address Line 3      City/Town *     List Rame*     Counter (privilized)     State/Province     Postal Code     Postal Code     Conter Label *     First Name *     List Name *     List Na                                                                                                    |                      |                                                                                       | \$                                            |                        | How would you like to         | siness activities take j       | Which of the following busin                                                     |                            |                                          |         |                                                                                |
| Country *       Address Line 1       Primary Contact For This Address (step 3 of 3)         Address Line 2       Address Line 3       Primary Contact For This Address (step 3 of 3)         Address Line 3       Primary Contact For This Address (step 3 of 3)         City/Town *       Select additional contact       * Take Orders (fulfilment)         State/Province       Postal Code       Cottoxt Label *       Not Applicable         Phone       First Name *       Sales       Sales         Toll Free Phone       International phone n       Last Name *       International phone n         * Required to Complete Registration       Toll Free Phone       Enal *       International phone n         * Required to Complete Registration       Toll Free Phone       International phone n       International phone n         * Required to Complete Registration       Toll Free Phone       International phone n       International phone n         * Required to Complete Registration       Toll Free Phone       International phone numbers must begin w         * Required to Complete Registration       Fax       International phone numbers must begin w                                                                                                    |                      |                                                                                       | Add Address                                   |                        | this fulfillment address? *   | (remittance)                   | Receives Payment (i     Other (physical)                                         |                            |                                          |         |                                                                                |
| Address Line 2       Address Line 3       Image: Complete Registration       Vou can also update and add Contacts later from the Contacts page         Address Line 3       Image: Complete Registration       Image: Complete Registration       Vou can also update and add Contacts later from the Contacts page         Address Line 3       Image: Complete Registration       Vou can also update and add Contacts later from the Contacts page         Address Line 3       Image: Complete Registration       Vou can also update and add Contacts later from the Contacts page         City/Town *       Select additional contact       * Takes Orders (fu/fillmont)         State/Province       Image: Comprete Registration       * Takes Orders (fu/fillmont)         Phone       Image: Complete Registration       First Name *         Toll Free Phone       Image: Complete Registration       Fax         * Required to Complete Registration       For *       International phone numbers must begin w         Fax       International phone numbers must begin w       Fax       International phone numbers must begin w                                                                                                    | )                    | This Address (Step 3 of 3)                                                            | Primary Contact For                           |                        | Country *                     | stration                       | * Required to Consolate Bossish                                                  |                            |                                          |         |                                                                                |
| Address Line 3 <ul> <li>Enter New Contact</li> <li>Not Applicable</li> </ul> City/Town* <li>Sales/Province</li> <li>Postal Code</li> <li>Contact Label *</li> <li>Corporate</li> <li>Sales</li> Phone International phone numbers must begin w   Toll Free Phone International phone numbers must begin w   Fax International phone numbers must begin w   * Required to Complete Registration Foil Free Phone   * Required to Complete Registration Fax                                                                                                    | xts page.            | dd Contacts later from the Contacts page.                                             | You can also update and ad                    |                        | Address Line 2                | aranar,                        | Required to complete Registi                                                     | l                          |                                          |         |                                                                                |
| City/Town*       Select additional contact<br>type(s) to apply       * Take Orders (fulfillment)         State/Province       State/Province       * Required to Complete Registration         Postal Code       Contact Label *       Sales         Postal Code       Contact Label *       Sales         Phone       First Name *       Sales         Toll Free Phone       Last Name *       Sales         Fax       International phone run       Position Title         Fax       International phone run       Email *         * Required to Complete Registration       Toll Free Phone       Enail *         * Required to Complete Registration       Fax       International phone numbers must begin w         * Required to Complete Registration       Fax       Toll Free Phone       ext.         international phone numbers must begin w       Fax       International phone numbers must begin w                                                                                                    |                      | Not Applicable                                                                        | • Enter New Contact                           |                        | Address Line 3                |                                |                                                                                  |                            |                                          |         |                                                                                |
| State/Province   Postal Code   Contact Label *   Phone   International phone numbers   Toll Free Phone   International phone numbers   Fax   * Required to Complete Registration   * Required to Complete Registration   Fax   * Required to Complete Registration                                                                                                    | ance)                | <ul> <li>Takes Orders (fulfillment)</li> <li>Receives Payment (remittance)</li> </ul> | Select additional contact<br>type(s) to apply |                        | City/Town *                   |                                |                                                                                  |                            |                                          |         |                                                                                |
| Postal Code Contact Label *   Phone International phone in international phone in international phone international phone international phone international phone international phone international phone international phone international phone international phone internationa                                                                                                    |                      | <ul> <li>✓ Other (physical)</li> <li>Corporate</li> <li>Sales</li> </ul>              |                                               |                        | State/Province                |                                |                                                                                  |                            |                                          |         |                                                                                |
| Phone International phone nr   Toll Free Phone Iast Name *   International phone nr Position Title   Fax International phone nr   * Required to Complete Registration Fax   Toll Free Phone International phone nr   * Required to Complete Registration Fax   Fax International phone nr   * Required to Complete Registration Fax   * Required to Complete Registration Fax   * Required to Complete Registration Fax                                                                                                    |                      |                                                                                       | Contact Label *                               |                        | Postal Code                   |                                |                                                                                  |                            |                                          |         |                                                                                |
| Toil Free Phone Last Name *   International phone na   Fax   International phone na   * Required to Complete Registration   * Required to Complete Registration   Complete Registration   * Required to Complete Registration   * Required to Complete Registration                                                                                                    |                      |                                                                                       | First Name *                                  | International phone nu | Phone                         |                                |                                                                                  |                            |                                          |         |                                                                                |
| Fax International phone in   * Required to Complete Registration     * Required to Complete Registration     Phone *   international phone numbers must begin w   Fax   * Required to Complete Registration     Toll Free Phone   international phone numbers must begin w   Fax   international phone numbers must begin w   Fax     * Required to Complete Registration     * Required to Complete Registration                                                                                                    |                      |                                                                                       | Last Name *                                   | International phone nu | Toll Free Phone               |                                |                                                                                  |                            |                                          |         |                                                                                |
| International phone nt       Email ^       International phone nt         * Required to Complete Registration       Phone *       ext.         Toll Free Phone       ext.         International phone numbers must begin w         Fax       International phone numbers must begin w         * Required to Complete Registration       Fax         International phone numbers must begin w         Save                                                                                                    |                      |                                                                                       | Position Title                                |                        | Fax                           |                                |                                                                                  |                            |                                          |         |                                                                                |
| * Required to Complete Registration       International phone numbers must begin with the must begin with the must begin with                                                                                                    |                      |                                                                                       | Phone *                                       | International phone nu |                               |                                |                                                                                  |                            |                                          |         |                                                                                |
| Toll Free Phone       ext.         International phone numbers must begin w         Fax       International phone numbers must begin w         International phone numbers must begin w         * Required to Complete Registration          Yerevious       Save                                                                                                    | t begin with +       | ext.<br>International phone numbers must begin wi                                     |                                               | on                     | * Required to Complete Regist |                                |                                                                                  |                            |                                          |         |                                                                                |
| Fax       International phone numbers must begin w         * Required to Complete Registration <b>Save</b>                                                                                                    | t.<br>t begin with + | ext.                                                                                  | Toll Free Phone                               |                        |                               |                                |                                                                                  |                            |                                          |         |                                                                                |
| * Required to Complete Registration <pre></pre>                                                                                                    |                      |                                                                                       | Fax                                           |                        |                               |                                |                                                                                  |                            |                                          |         |                                                                                |
| * Required to Complete Registration Save                                                                                                    | I begin with +       | International phone numbers must begin wi                                             |                                               |                        |                               |                                |                                                                                  |                            |                                          |         |                                                                                |
|                                                                                                    | Save Chang           | ation                                                                                 | * Required to Complete Registra               |                        |                               |                                |                                                                                  |                            |                                          |         |                                                                                |
|                                                                                                    |                      |                                                                                       |                                               |                        |                               | _                              |                                                                                  |                            |                                          |         |                                                                                |

#### 步驟 12: 聯絡人

- 填妥「Contacts (聯絡人)」詳細資料:
  - 按一下「Add Contact (新增聯絡人)」按 鈕
  - 填妥「Contact Details (聯絡人詳細資料)」 的必填欄位:
    - Contact Label\* (聯絡人標籤) 聯絡人隸 0 屬的特定群體 (例:服務供應商)
    - First Name\* (名字) 聯絡人的名字 0
    - Last Name\* (姓氏) 聯絡人的姓氏 0
    - Email\* (電子郵件) 聯絡人的電子郵件地 0 址
    - Phone\* (電話) 聯絡人的電話 0
- 按一下「Save Changes (儲存變更)」按鈕
- 按一下「Next (下一步)」按鈕

| TEST2                                                |   |                                                                      |                                                                                                 |                                                       |                                                                          | 1                              | + 1          |                                |                     | 供確商的                 | 显作     |
|------------------------------------------------------|---|----------------------------------------------------------------------|-------------------------------------------------------------------------------------------------|-------------------------------------------------------|--------------------------------------------------------------------------|--------------------------------|--------------|--------------------------------|---------------------|----------------------|--------|
| gistration + Manage Registration Profile             | • |                                                                      |                                                                                                 |                                                       |                                                                          |                                | C Logout     |                                |                     | 天  云  白  1)]:        | ホ I F  |
| otal Training Time                                   |   | Contacts                                                             |                                                                                                 |                                                       |                                                                          |                                | 19           |                                |                     |                      |        |
| egistration In Progress for:<br>PG Supplier Portal_2 |   | Please enter contact<br>company. This will h<br>Any required contact | information for any individuals a<br>elp us ensure we are always con<br>types are listed below. | at your organization who<br>tacting the correct indiv | may provide valuable information<br>idual. Contacts can be linked to one | or help to our<br>existing add | ress.        |                                |                     |                      |        |
| of 6 Steps Complete                                  |   |                                                                      |                                                                                                 |                                                       |                                                                          |                                |              |                                |                     |                      |        |
| Velcome                                              |   | Contact Label                                                        | Contact Types                                                                                   | Name                                                  | Email                                                                    |                                |              |                                |                     |                      |        |
| ompany Overview                                      | 1 | AR AR                                                                | Kemittance (Primary)                                                                            | Trainer, Tessa                                        | beth.torster@risenow.com                                                 |                                | Edit         |                                |                     |                      |        |
| lusiness Details                                     | 1 | A Tessa Trainer                                                      | Fulfillment (Primary)                                                                           | Trainer, Tessa                                        | beth.forster@risenow.com                                                 | L.                             | Edit         |                                |                     |                      |        |
| ddresses                                             | 1 | Add Contact 👻                                                        |                                                                                                 |                                                       |                                                                          | Show Inact                     | ive Contacts |                                |                     |                      |        |
| contacts                                             | / |                                                                      |                                                                                                 |                                                       |                                                                          |                                |              |                                |                     |                      |        |
| ayment Information                                   | 1 |                                                                      |                                                                                                 |                                                       |                                                                          |                                |              |                                |                     |                      |        |
| ax Information                                       | 1 |                                                                      |                                                                                                 |                                                       |                                                                          |                                |              |                                |                     |                      |        |
| ertify & Submit                                      |   |                                                                      |                                                                                                 |                                                       |                                                                          |                                |              |                                |                     |                      |        |
|                                                      |   |                                                                      |                                                                                                 |                                                       |                                                                          |                                |              | Add Contact                    |                     |                      |        |
| istration FAD 1 View History                         |   |                                                                      |                                                                                                 |                                                       |                                                                          |                                |              |                                |                     |                      |        |
|                                                      |   |                                                                      |                                                                                                 |                                                       |                                                                          |                                |              |                                |                     |                      |        |
|                                                      |   |                                                                      |                                                                                                 |                                                       | < Previou                                                                | IS                             | Next >       | Contact Label *                |                     |                      |        |
|                                                      |   |                                                                      |                                                                                                 |                                                       |                                                                          |                                |              | Which of the fellowing         | Pamittanca          |                      |        |
|                                                      |   |                                                                      |                                                                                                 |                                                       |                                                                          |                                |              | which of the following         | Remittance          |                      |        |
|                                                      |   |                                                                      |                                                                                                 |                                                       |                                                                          |                                |              | this contact?                  |                     |                      |        |
|                                                      |   |                                                                      |                                                                                                 |                                                       |                                                                          |                                |              | uns contact?                   |                     |                      |        |
|                                                      |   |                                                                      |                                                                                                 |                                                       |                                                                          |                                |              | First Name *                   |                     |                      |        |
|                                                      |   |                                                                      |                                                                                                 |                                                       |                                                                          |                                |              |                                | t                   |                      |        |
|                                                      |   |                                                                      |                                                                                                 |                                                       |                                                                          |                                |              | Last Name *                    |                     |                      |        |
|                                                      |   |                                                                      |                                                                                                 |                                                       |                                                                          |                                |              |                                |                     |                      |        |
|                                                      |   |                                                                      |                                                                                                 |                                                       |                                                                          |                                |              | Position Title                 |                     |                      |        |
|                                                      |   |                                                                      |                                                                                                 |                                                       |                                                                          |                                |              | Email *                        |                     |                      |        |
|                                                      |   |                                                                      |                                                                                                 |                                                       |                                                                          |                                |              | Lindi                          |                     |                      |        |
|                                                      |   |                                                                      |                                                                                                 |                                                       |                                                                          |                                |              | Phone *                        | ſ                   | ovt                  |        |
|                                                      |   |                                                                      |                                                                                                 |                                                       |                                                                          |                                |              |                                | International phone | numbers must begin w | ith +  |
|                                                      |   |                                                                      |                                                                                                 |                                                       |                                                                          |                                |              |                                |                     | numbers must begin w |        |
|                                                      |   |                                                                      |                                                                                                 |                                                       |                                                                          |                                |              | Toll Free Phone                |                     | ext.                 |        |
|                                                      |   |                                                                      |                                                                                                 |                                                       |                                                                          |                                |              |                                | International phone | numbers must begin w | rith + |
|                                                      |   |                                                                      |                                                                                                 |                                                       |                                                                          |                                |              | Fax                            |                     | ext.                 |        |
|                                                      |   |                                                                      |                                                                                                 |                                                       |                                                                          |                                |              |                                | International phone | numbers must begin w | rith + |
|                                                      |   |                                                                      |                                                                                                 |                                                       |                                                                          |                                |              | * Required to Complete Registr | ation               | Save Changes         | Clo    |

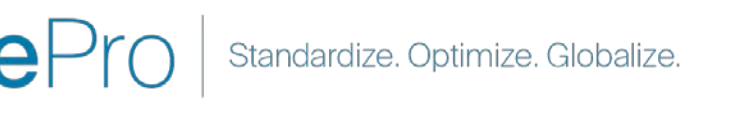

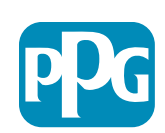

Close

#### 步驟 13:付款資訊

填妥「Payment Information (付款資訊)」詳細資料:

- 按一下「Add Payment Information (新增付款資 訊)」按鈕,選擇下列一個選項:Direct Deposit (直 接存入)、Credit Card (信用卡)、Check (支票)等
- 依照您選擇的付款類別,填妥必要的「Payment Details (付款詳細資料)」(例:Direct Deposit (直接 存入) (ACH))
  - Payment Title\* (付款標題) 付款名稱
  - Country\* (國家/地區) 付款國家/地區
  - Payment Type\* (付款類型) 依先前的選擇預設
  - Remittance Address\* (匯款地址) 可從先前建立的 地址選擇
  - o Currency\* (貨幣) 付款貨幣
- 填妥「Bank Account (銀行帳戶)」所需的詳細資料:
  - **Country**\* (國家/地區) 銀行帳戶所在的國家/地區
  - Bank Name\* (銀行名稱) 銀行帳戶的銀行名稱
  - Account Holder's Name\* (帳戶持有人名稱) 帳戶 持有人的名字和姓氏
  - Account Type\* (帳戶類型) 例: Checking (支票)、 Savings (存款)
- 按一下「Save Changes (儲存變更)」按鈕
- 按一下「Next (下一步)」按鈕

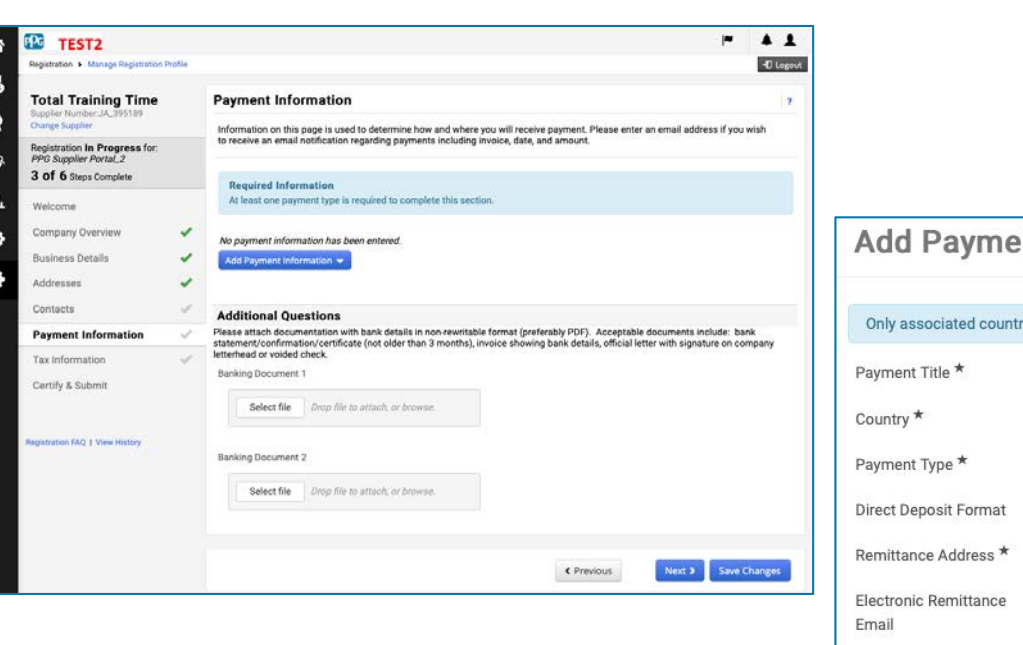

| Add Paymen                     | t Information        | ×     |
|--------------------------------|----------------------|-------|
| Only associated countries      | are displayed.       |       |
| Payment Title *                |                      |       |
| Country *                      | \$                   |       |
| Payment Type *                 | Direct Deposit (ACH) |       |
| Direct Deposit Format          | \$                   |       |
| Remittance Address *           | \$                   |       |
| Electronic Remittance<br>Email |                      |       |
| Currency *                     | \$                   |       |
| Active                         | ⊙ Yes ◯ No           |       |
| Bank Account                   |                      |       |
| Country *                      | \$                   |       |
| Bank Name *                    |                      |       |
| Account Holder's Name *        |                      |       |
| Account Type *                 | *                    |       |
| Address Line 1                 |                      |       |
| Address Line 2                 |                      |       |
| Address Line 3                 |                      |       |
| City/Town                      |                      |       |
| Required to Complete Regist    | ration Save Changes  | Close |

Standardize. Optimize. Globalize.

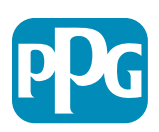

供應商的操作

#### 步驟 14: 稅務資訊

填妥「Tax Information (稅務資訊)」所需的詳細 資料:

- 按一下「Add Tax Document (新增稅務文件)」
   按鈕
- 填妥「Tax Document (稅務文件)」所需的詳 細資料:
  - Tax Type\* (稅務類型) 例: ₩-9
  - Tax Document Name\* (稅務文件名稱)
     文件名稱

填妥「Additional Questions (其他問題)」所需的詳細資料:

- Articles or Certificate of Association/Incorporation (公司章程 或註冊證明) - 上傳附加文件
- 按一下「Save Changes (儲存變更)」按鈕
- 按一下「Next (下一步)」按鈕

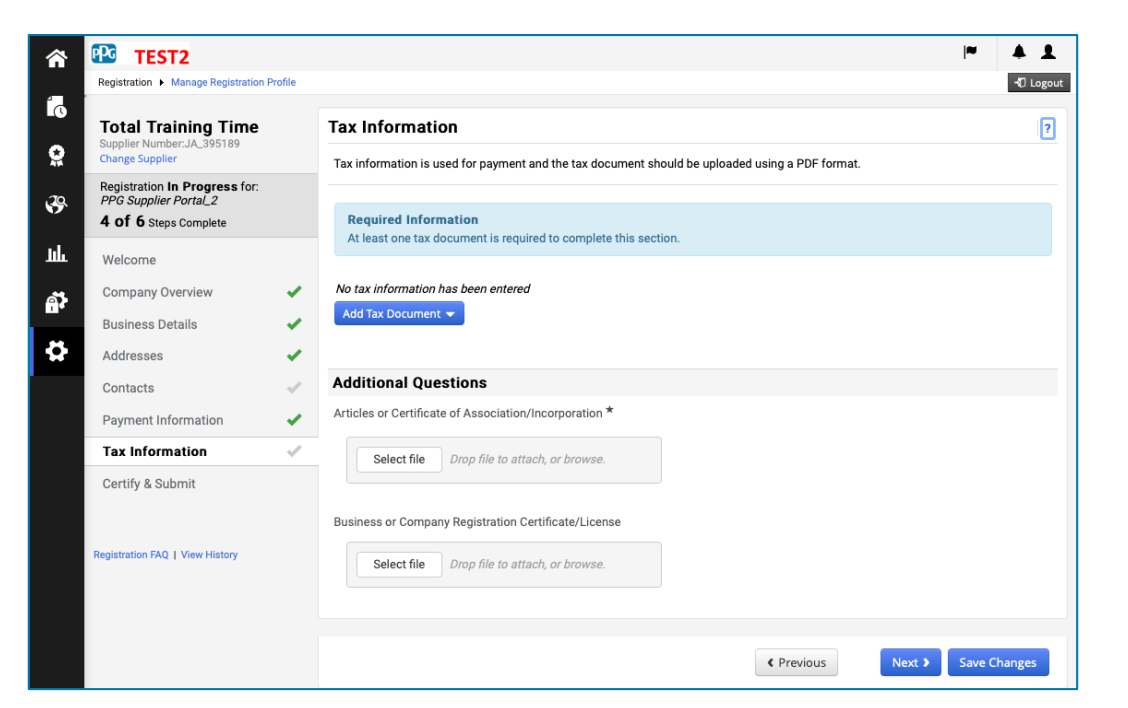

| Tax Type *          | W-9                                         |
|---------------------|---------------------------------------------|
| Tax Document Name * |                                             |
| Tax Document Year   | \$                                          |
| Tax Documentation   | Select file Drop file to attach, or browse. |
|                     | ▲ Download Pre-populated Tax Document       |

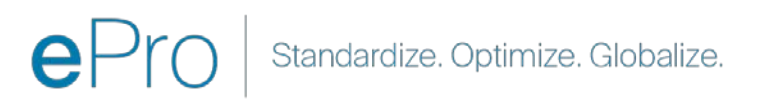

供應商的操作

#### 步驟 15:認證與提交

- 填妥「Certify & Submit (認證與提交)」所需的 詳細資料:
  - Preparer's Initials\* (製表者的縮寫名) 名字 + 姓氏的縮寫,例 BF
  - Preparer's Name\* (製表者名) 名字 + 姓氏
  - Preparer's Title\* (製表者職稱) 例 Consultant (顧問)
  - Preparer's Email Address\* (製表者電子 郵件地址) - 電子郵件地址
  - Certification\* (認證) 核取方塊, 確認所 提供的資訊正確無誤
- 按一下「Submit (提交)」按鈕
- 您會收到<mark>電子郵件通知</mark>,指出已完成上線

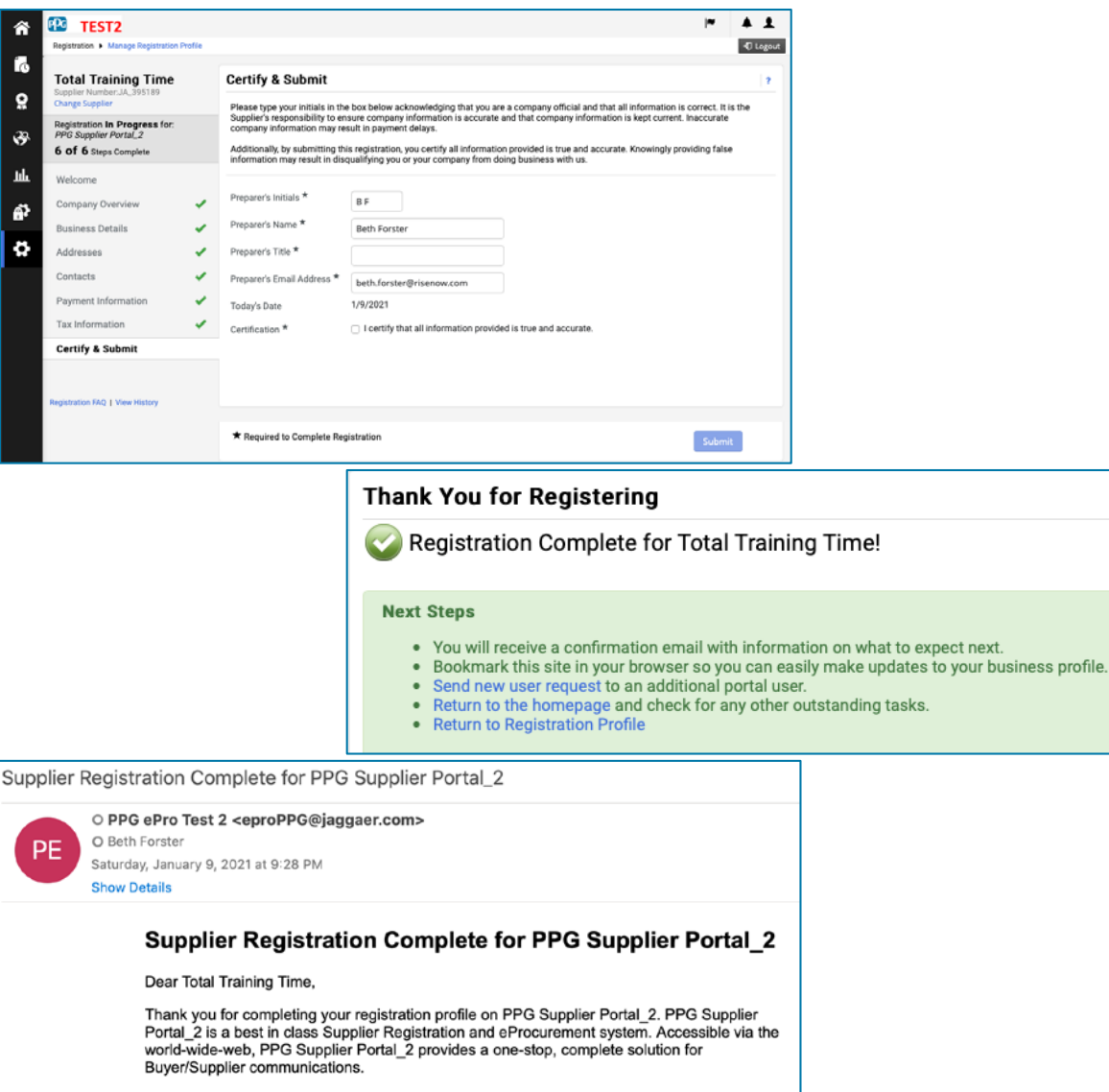

As a reminder, you can log into your secure account by visiting PPG Supplier Portal\_2's Customer Portal Login Link

在系統中,此步驟也稱為 Supplier Registration (供應商註冊), 但 PPG 偏好稱之為 Supplier Onboarding (供應商上線) 以與先 前的供應商註冊步驟有所區別。

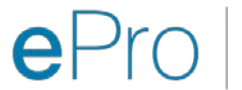

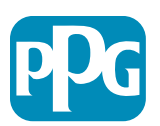

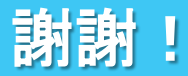

精誠合作 = 成功

#### 變更自2月16日起生效。請至遲於3月31日之前完成註冊。

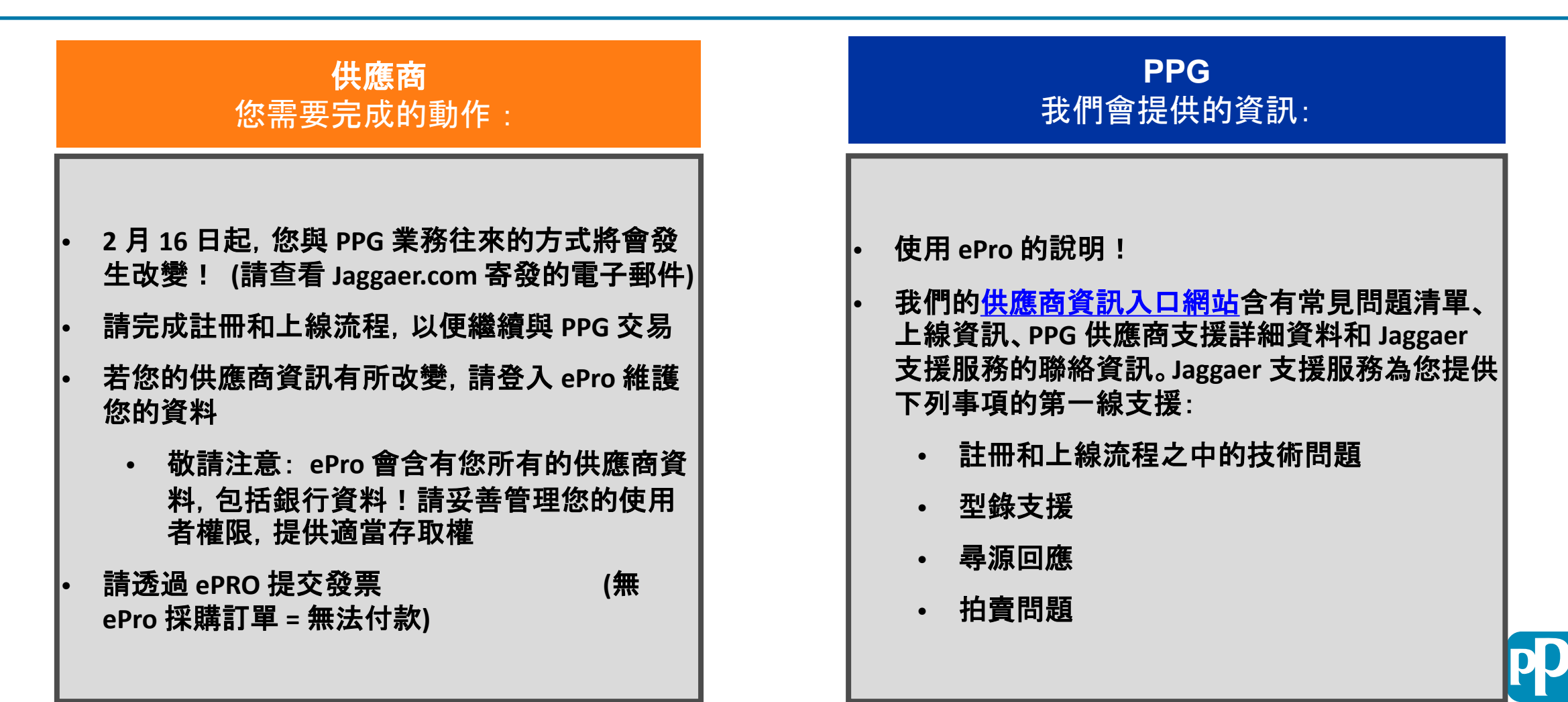